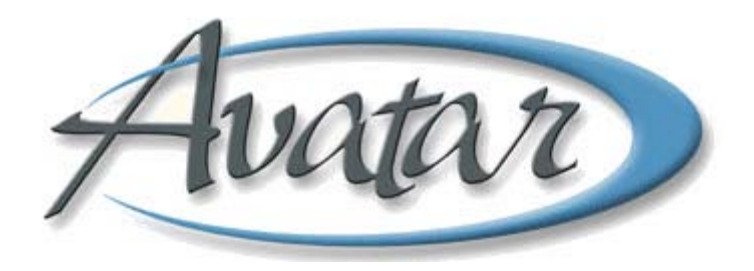

## **Annual and Update Assessments**

### **Table of Contents**

| LESSON SCENARIO                                               |
|---------------------------------------------------------------|
| UNDERSTANDING ADULT ANNUAL / UPDATE ASSESSMENT                |
| WHO CAN PERFORM THIS FUNCTION?                                |
| MENU PATH                                                     |
| Identifying Information Tab Page 1 (Assessment Information)4  |
| Identifying Information Tab Page 2 (CSI Information)4         |
| Annual Updates Tab Page 1 (Annual Updates)5                   |
| Annual Updates Tab Page 2 (Substance Use Information)6        |
| Annual Updates Tab Page 3 (Trauma Information)6               |
| Risk Assessment Tab7                                          |
| Medication History (Optional) Tab7                            |
| Clinical Formulation Tab8                                     |
| Finalize tab8                                                 |
| CHILD/YOUTH Annual / Update Assessment9                       |
| WHO CAN PERFORM THIS FUNCTION?9                               |
| MENU PATH9                                                    |
| Identifying Information Tab Page 1 (Identifying Information)9 |
| Identifying Information Tab Page 2 (CSI Data)10               |
| Annual Updates Tab Page 1 (Annual Updates)10                  |
| Annual Updates Tab Page 2 (Substance Use Information)10       |
| Annual Updates Tab Page 3 (Trauma Information)10              |
| Risk Assessment tab11                                         |
| Medication History Tab11                                      |
| Clinical Formulation/Summary Tab Page 1 (Formulation)11       |
| Clinical Formulation/Summary Tab Page 2 (Special Education)11 |
| Finalize Tab12                                                |

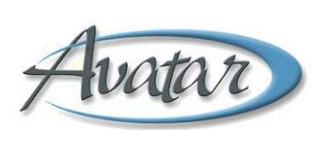

# Annual and Update Assessments

In this lesson you will learn when an Annual Assessment and an Update Assessment are appropriate for a youths and adults, and you will examine the details of the information needed in these assessments.

**NOTE:** Since the annual and update assessments are very similar to the admission assessments, there are no hands-on exercises or Concept Reviews for this lesson.

### Lesson Objectives

- Understand the Annual / Update Assessment window for both Adult and Youth
- Understand how to create both an annual and update assessment for a client

### **LESSON SCENARIO**

Susan Sunshine has been a client for one year. At her next appointment, her clinician reevaluates Susan and documents changes in the Annual/Update Assessment window. Susan's clinician can be use this window for both required annual assessments and also to create an update assessment at any point during Susan's treatment.

| AVPMCONV (LIVE) - SUNFLOWER, SUSAN (000930                                                                                                    | 0131)/ADULT Annual / Update Assessmen                          | ıt                                                           |      |
|----------------------------------------------------------------------------------------------------|----------------------------------------------------------------|--------------------------------------------------------------|------|
| Eile Edit Favorites Avatar PM Avatar CWS Avatar MSO                                                                                                    |                                                                |                                                              | Help |
| Page 1 of 2                                                                                                    | 🐹 🔯 ど                                                          |                                                              | ■ 3. |
| SUNFLOWER, SUSAN (000930131) Episode: 3 Date Of B                                                                                                    | irth: 07/13/1960; Sex: Female                                  |                                                              |      |
| Identifying Information Annual Updates Risk Ass                                                                                                    | essment Medication History (OPTIONAL)                          | Clinical Formulation Finaliz                                 | e    |
| Assessment Information<br>Assessment Date<br>08/31/2010 T Y                                                                                                    | Assessment Type<br>Annual                                      | ⊖ Update                                                     |      |
| Client Age 25                                                                                                    |                                                                |                                                              |      |
| Source of Information           Image: Client Interview         Family           Transfer Note         SMMC           Sequoia Hospital         PES / 3A-B           PCP / Health Care         Other | ☐ ICI<br>☐ Mills-Peninsula<br>☐ HSA / Social Services          | Previous Records     Fremont Hospital     Probation / Parole |      |
| Other Document changes in client demographic information i Document changes in client's collateral contacts in the                                                                                  | n the UPDATE CLIENT DATA option<br>CLIENT RELATIONSHIPS option |                                                              |      |

### UNDERSTANDING ADULT ANNUAL / UPDATE ASSESSMENT

Annual assessments are required to ensure that changes in a client's symptoms, behaviors, diagnosis, development of additional strengths, and intervening disclosures, crises, and hospitalizations are documented. Additionally, the Annual/Update Assessment form provides the periodic reporting elements required by the California Department of Mental Health (DMH) for statistical purposes.

You use Update Assessments to provide new or additional information, at any time, to the client's assessment.

Depending on the assessment type, different pieces of the assessment are required for the complete annual or update assessment as follows:

| Assessment Type       | Pieces required for a complete assessment                                                                                                    |
|-----------------------|----------------------------------------------------------------------------------------------------|
| Annual                | LOCUS, BHRS Diagnosis, and if indicated on page 2 of the Annual Updates tab, Substance Use Assessment. Each of these must have been completed within the last 30 days. |
| Update                | The ADULT Annual / Update Assessment window is all that is required.                                                                                                   |
| Special<br>Assessment | Only for clients returning from a contract agency or within 1 year of a discharge from all BHRS episodes. (See the Admission Assessments lesson for details.)          |

**NOTE:** For child/youth, see CHILD/YOUTH Annual/Update Assessment later in this lesson.

### WHO CAN PERFORM THIS FUNCTION?

Only Clinical staff working directly with the client can perform an assessment.

### MENU PATH

Avatar CWS→Assessments→ADULT Annual / Update Assessment

Avatar CWS→Assessments→ADULT Special Assessment

### **IDENTIFYING INFORMATION TAB PAGE 1 (ASSESSMENT INFORMATION)**

Begin to document client identifying information on this page.

| Page 1                                      | of 2                        |                        | <b>()</b>                    | y 4                     | . No.    |
|---------------------------------------------|-----------------------------|------------------------|------------------------------|-------------------------|----------|
| LILAC,LUCY (000930129)                      | ) Episode: <b>1</b> Date Of | Birth: 07/13/1955; Sex | c Femalı                     |                         |          |
| Identifying Information                     | Annual Updates              | Risk Assessment        | Medication History (OPTIONAL | L) Clinical Formulation | Finalize |
| 08/31/2010 T                                | Y                           |                        | Annual O Annual              | O Update                |          |
| >lient Age                                  | 25                          |                        |                              |                         |          |
| Source of Information                       | 🗍 Eamily                    |                        |                              | Previous Records        | 2        |
| Transfer Note                               |                             |                        | 🗌 Mills-Peninsula            | Fremont Hospital        | 1        |
| Sequoia Hospital           RCP (Health Care | 🗌 PES/3<br>🗌 Other          | A-B                    | 🗌 HSA / Social Services      | Probation / Parole      | 9        |
|                                             |                             |                        |                              |                         |          |

| Field              | Description                                                                                                    |
|--------------------|----------------------------------------------------------------------------------------------------|
| A) Assessment Type | <b>Annual:</b> Yearly assessment that is due at client's anniversary date.                                      |
|                    | <b>Update:</b> Can be performed at any point between annual assessments if client's circumstances have changed. |
| B) Client Age      | Manually enter the client's age in this field.                                                                  |
| C) Other           | If Other is checked in the Source of Information field, this field becomes required.                            |

### **IDENTIFYING INFORMATION TAB PAGE 2 (CSI INFORMATION)**

All fields on this page are required. Document the client's education, employment status, living arrangement, and conservatorship/court status on this page.

### ANNUAL UPDATES TAB PAGE 1 (ANNUAL UPDATES)

If the Admission Assessment was done in the same episode as the Annual Assessment, Client Strengths/Assets/Positive Coping Skills will automatically populate from the Admission Assessment. Always verify the information copied over from another assessment is accurate.

Update any client information that has changed since the last Annual Assessment or Admission Assessment. All fields on this page are required.

| Page 1 of 3 Page 1 of 3 Page 1 of 3 Page 1 of 3 Page 1 of 3 Page 1 of 3 Page 1 of 3 Page 1 of 3 Page 1 of 3 Page 1 of 3 Page 1 of 3 Page 1 of 3 Page 1 of 5 Page 1 Date Of Birth: 07/13/1955; Sex: Female  LLAC,LUCY (000930129) Episode: 1 Date Of Birth: 07/13/1955; Sex: Female  Ldentifying Information Annual Updates Risk Assessment Medication History (OPTIOHAL) Clinical Formulation Finalize  Annual Updates Substance Use Information Trauma Information                                                                                                    | jie <u>c</u> uit ravorites Ava | atar PM Avatar CWS    | Avatar MSO            | dat / opdate Assessment       |                      |          |
|----------------------------------------------------------------------------------------------------|--------------------------------|-----------------------|-----------------------|-------------------------------|----------------------|----------|
| LILAC,LUCY (000930129) Episode: 1 Date Of Birth: 07/13/1955; Sex: Fernale         Identifying Information       Annual Updates       Risk Assessment       Medication History (OPTIONAL)       Clinical Formulation       Finalize         Annual Updates       Substance Use Information       Trauma Information       Finalize       Intervention         Annual Updates       Substance Use Information       Trauma Information       Intervention       Intervention         Updates       Substance Use Information       Trauma Information       Intervention       Intervention         Updates to Psychosocial History (incl. current living situation, family history, legal issues, cultural and spiritual info.)       Intervention       Intervention         Updates to Psychiatric and Medical History (discuss changes in the past year)       Intervention       Intervention                                                                                                    | Page                           | 1 of 3 📑              |                       | <u>()</u>                     |                      |          |
| Identifying Information       Annual Updates       Risk Assessment       Medication History (OPTIONAL)       Clinical Formulation       Finalize         Annual Updates       Substance Use Information       Trauma Information                                                                                                    | LILAC,LUCY (00093012           | 9) Episode: 1 Date Of | Birth: 07/13/1955; Se | x: Female                     |                      |          |
| Annual Updates Substance Use Information Trauma Information Updates to Psychosocial History (incl. current living situation, family history, legal issues, cultural and spiritual info.) Updates to Psychiatric and Medical History (discuss changes in the past year)                                                                                                    | Identifying Information        | Annual Updates        | Risk Assessment       | Medication History (OPTIONAL) | Clinical Formulation | Finalize |
| •••• UPDATE CLIENT INFORMATION ONLY SINCE LAST ASSESSMENT •••         Updates to Psychosocial History (incl. current living situation, family history, legal issues, cultural and spiritual info.)         Image: Comparison of the past year of the past year of the p | Annual Updates                 | Substance Use Inform  | mation Trauma         | a Information                 |                      |          |
|                                                                                                    |                                |                       |                       |                               |                      |          |

| Field                                                 | Description                                                                                                    |
|-------------------------------------------------------|----------------------------------------------------------------------------------------------------|
| A) Client Strengths/Assets/<br>Positive Coping Skills | This field autofills with information from the Admission<br>Assessment if the Annual Assessment is being created for<br>the same episode. |

### ANNUAL UPDATES TAB PAGE 2 (SUBSTANCE USE INFORMATION)

Update any client information that has changed since the last Annual Assessment or Admission Assessment. All fields on this page are required.

|                       | 3 2 of 3                 |                         |                               |                      |          |
|-----------------------|--------------------------|-------------------------|-------------------------------|----------------------|----------|
| LILAC,LUCY (000930    | 129) Episode: 1 Date Of  | f Birth: 07/13/1955; Se | x: Female                     |                      |          |
| Identifying Informati | on Annual Updates        | Risk Assessment         | Medication History (OPTIONAL) | Clinical Formulation | Finalize |
| Annual Updates        | Substance Use Infor      | mation Trauma           | a Information                 |                      |          |
| Substance Use Issu    | ies Impacting Client (se | lect 1 or more)         |                               |                      |          |
| 🗹 Current Substand    | e Abuse                  |                         | 🗹 Past Substance Abuse Hist   | ory                  |          |
| 🗹 Use impacts Fun     | ctioning/Presenting Pro  | b                       | 🗹 Abuse / Misuse of OTC Med   | cations              |          |
| 🗹 Abuse / Misuse o    | f Prescription Drugs     |                         | 🗹 Use of Illicit Drugs        |                      |          |
| 🗌 Abuse / Misuse o    | f Caffeine               |                         | 🗌 Abuse / Misuse of Nicotine  |                      |          |
| 🗌 None                |                          |                         | 🗌 Other                       |                      |          |
| 🔲 Unknown             |                          |                         |                               |                      |          |
| Other                 |                          |                         |                               |                      |          |
|                       |                          |                         |                               |                      |          |
|                       |                          |                         |                               |                      |          |
|                       |                          | (ainaa laat aaaaaama    | nťì                           |                      |          |
| Changes in Client's   | Substance Use Status (   | (Since idst dasessine   | niy .                         |                      |          |

| Field                                          | Description                                                                                                    |
|------------------------------------------------|----------------------------------------------------------------------------------------------------|
| A) Substance Use<br>Issues Impacting<br>Client | If you check any of the boxes as shown in the previous picture,<br>the Substance Use Assessment becomes required on the<br>Finalize tab. |
|                                                | necessary on the Finalize tab.                                                                                                    |
| B) Changes in Client's<br>Substance Use Status | If you select Yes, the Substance Use Assessment becomes required on the Finalize tab.                                                    |

### **ANNUAL UPDATES TAB PAGE 3 (TRAUMA INFORMATION)**

Trauma details are documented on this page. All fields are required, and information from the Admission Assessment (if in the same episode) automatically populates to the Trauma History and Trauma Details fields. Always verify the information copied to the assessment is accurate.

### **RISK ASSESSMENT TAB**

Use this tab to assess the client's current and past risk of harm and current and past violence issues.

### **MEDICATION HISTORY (OPTIONAL) TAB**

The information in this table autofills from the Admission Assessment. For a detailed explanation of how to add, edit, or delete information in a Multiple Entry Table, see Lesson 6 in the *Introduction to Avatar* manual.

| AVPMCONV                | (LIVE) - L         | ILAC,LUCY (00          | 0930129)/ADULT Ani       | nual / Update Assessme                 | nt           |                             |              |                                       |
|-------------------------|--------------------|------------------------|--------------------------|----------------------------------------|--------------|-----------------------------|--------------|---------------------------------------|
| <u>File E</u> dit Favor | rites Avata        | ir PM Avatar CWS       | Avatar MSO               |                                        |              |                             |              | Help                                  |
|                         | Page 1 (           | of 1                   |                          | 3                                      |              | 7 😔                         |              | یل<br>۸۲                              |
| LILAC,LUCY (00          | 00930129)          | Episode: <b>1</b> Date | Of Birth: 07/13/1955; Se | ex: Female                             |              |                             |              |                                       |
| Identifying Info        | ormation           | Annual Updates         | Risk Assessment          | Medication History (OP                 | TIONAL)      | <b>Clinical Formulation</b> | Finalize     |                                       |
| -Medication His         | story (Pres        | cription and OTC       | by Client Report)        |                                        |              |                             |              | а:                                    |
| Medication Nam          | e Dosag            | e / Frequency          | Currently Prescribed?    | Date of Initial Prescription           | Prescribing  | g M.D. Purpose of Me        | edication Me |                                       |
| celexa<br>klopopin      | 20 mg              |                        | Yes<br>Vec               | 7/2/10                                 | Dr. Smith    | depression                  | Col          |                                       |
| 1407 IODAT              | pro mg             |                        |                          | I. CHCAM                               | prisider     | and de j                    | 100          |                                       |
|                         |                    |                        |                          | 0000000000000000                       |              |                             |              |                                       |
|                         | nanananananan<br>F | Add New Trees          |                          | ananananananananananananananananananan | Delete Cels  | acted Them                  | <u> </u>     | e e e e e e e e e e e e e e e e e e e |
| -                       |                    | Add New Item           | Euro Se                  | sected them                            | Delete Sele  |                             |              | _                                     |
| Medication Nan          | ne                 |                        | 24                       | Purpose of Medicati                    | on           |                             |              |                                       |
| klonopin                |                    |                        |                          | anxiety                                |              |                             |              |                                       |
| Dosage / Frequ          | ency               |                        |                          | Medication Complia                     | nce          |                             | 15           |                                       |
| 0.5 mg                  |                    |                        |                          | Compliant                              |              |                             | -            |                                       |
| Currently Pres          | cribed?            |                        |                          | Response / Adverse                     | Reaction / S | Side Effects / Allergy      |              |                                       |
| • Yes                   |                    | ⊖ No                   |                          | none                                   |              |                             |              |                                       |
| Date of Initial Pr      | rescription        |                        |                          | Estimated Refill Nee                   | ed           |                             |              |                                       |
| 7/2/10                  |                    |                        |                          | 3 mo                                   |              |                             |              |                                       |
| Prescribing M.C         | ).                 |                        | 45                       | 3X-                                    |              |                             |              |                                       |
| Dr. Smith               |                    |                        |                          |                                        |              |                             |              |                                       |
|                         |                    |                        |                          |                                        |              |                             |              |                                       |
|                         |                    |                        |                          |                                        |              |                             |              |                                       |

### **CLINICAL FORMULATION TAB**

Use this tab to document the client's impairments and to document your annual clinical formulation.

#### **FINALIZE TAB**

Use this tab to submit the information as Draft or Final. If you are an intern and need a manager's approval for this assessment, you have the option to select a staff member to send the Substance Use assessment to for review and to provide outgoing comments.

Date/clinician name in the assessment dropdown lists on this page are available from assessments completed in the last 30 days only. If a clinician did not previously complete an initial assessment, the other parts of the Admission Assessment Bundle (Substance Use Assessment, LOCUS Assessment, and Diagnosis Assessment) need to be completed and finalized before the assessment can be submitted as final.

### 

If you know you have submitted all related assessments as final within the last 60 days but you don't see them in the dropdowns on this tab, save this window as a draft and re-open the ADULT Annual / Update window. This refreshes the content in the dropdown fields.

| 📕 AVPMCONV (LIVE) - L                                                   | ILAC,LUCY (0009                           | 30129)/ADULT Anni      | ual / Update Assessment                                                                          |                      |             |
|-------------------------------------------------------------------------|-------------------------------------------|------------------------|--------------------------------------------------------------------------------------------------|----------------------|-------------|
| <u>File E</u> dit Favorites Avata                                       | r PM Avatar CWS                           | Avatar MSO             |                                                                                                  |                      | Help        |
| Page 1 c                                                                | of 1                                      |                        | 🖄 ど                                                                                              |                      | <b>b</b> At |
| LILAC,LUCY (000930129)                                                  | Episode: <b>1</b> Date Of                 | Birth: 07/13/1955; Sex | : Female                                                                                         |                      |             |
| Identifying Information                                                 | Annual Updates                            | Risk Assessment        | Medication History (OPTIONAL)                                                                    | Clinical Formulation | Finalize    |
| Specify ASSESSMENT TO<br>SUBSTANCE USE SCREE<br>Aug 27 2010 -TRAIN TRAI | OLS that belong to<br>NING for this asses | THIS ASSESSMENT (N     | Aust be completed before finalizing<br>DIAGNOSIS for this assessme<br>Aug 05 2010 -TRAIN TRAININ | g)<br>Int<br>G6      | ×           |
| LOCUS Rating for this ass<br>Aug 27 2010 -TRAIN TRAI                    | essment<br>NING6                          |                        |                                                                                                  |                      |             |
| Send To<br>Send To Outgoing Comm                                        | ients                                     | ×                      | Draft/Pending Approval/Final<br>Draft<br>Pending Approval                                        | ●  Final             |             |

### CHILD/YOUTH ANNUAL / UPDATE ASSESSMENT

Annual assessments are required to ensure that changes in a client's symptoms, behaviors, diagnosis, development of additional strengths, and intervening disclosures, crises, and hospitalizations are documented. Additionally, the Annual/Update Assessment window provides the periodic reporting elements required by the California Department of Mental Health (DMH) for statistical purposes.

You use Update Assessments to provide new or additional information, at any time, to the client's assessment.

**NOTE:** For adult, see ADULT Annual/Update Assessment.

### **WHO CAN PERFORM THIS FUNCTION?**

Only Clinical staff working directly with the client can perform an assessment.

### MENU PATH

Avatar CWS→Assessments→CHILD/YOUTH Annual / Update Assessment

### **IDENTIFYING INFORMATION TAB PAGE 1 (IDENTIFYING INFORMATION)**

Document basic identifying information here.

| AVPMCONV (LIVE) - G                                                                                                    | ERANIUM, GEORGI                              | E (000930126)/CHI                               | LD / YOUTH Annual /                                                                                                    | Update Assessmer                                             | nt                    |          |          |
|----------------------------------------------------------------------------------------------------|----------------------------------------------|-------------------------------------------------|----------------------------------------------------------------------------------------------------|--------------------------------------------------------------|-----------------------|----------|----------|
| <u>File E</u> dit Favorites Avata                                                                                                    | r PM Avatar CWS                              | Avatar MSO                                      |                                                                                                    |                                                              |                       |          | Help     |
| Page 1 of                                                                                                    | 12                                           |                                                 | <b>()</b>                                                                                                    |                                                              |                       | <b>8</b> | å₀<br>Ar |
| GERANIUM, GEORGE (0009                                                                                                    | 930126) Episode: 3                           | Date Of Birth: 07/13/1                          | 966; Sex: Male                                                                                                    |                                                              |                       |          |          |
| Identifying Information                                                                                                    | Annual Updates                               | Risk Assessment                                 | Medication History                                                                                                    | Clinical Formulation                                         | ı / Summary 🔰 Finali: | ze       |          |
| Identifying Information<br>Assessment Date<br>08/06/2010                                                                                                    | CSI Data                                     |                                                 | Assessment Typ                                                                                                    | e<br>Ol                                                      | Ipdate                |          |          |
| Guardian (last, first middle<br>GARDEN, FRANK<br>Guardian Contact Informat<br>650-555-1212<br>Current District / School PI<br>DALY CITY<br>Current Grade Level<br>Child's/Youth's Age | iname)<br>ion<br>acement<br>10<br>16         |                                                 | Source of Informa<br>School<br>Referral Packa<br>Parents/Guarce<br>Family/Relativ<br>Child<br>Primary Care I<br>Probation<br>Social Service<br>PES<br>Other | ation (check all that a<br>dian/Caretaker<br>re<br>Physician | oply)                 |          |          |
| Document any changes ir<br>Document any changes to                                                                                                    | n client's demograp<br>o client's collateral | hic information in the<br>contact information i | Other                                                                                                    | t option<br>NSHIPS option                                    |                       |          |          |

### **IDENTIFYING INFORMATION TAB PAGE 2 (CSI DATA)**

All fields on this page are required. The information on this page is for state tracking. You should complete all fields on this page. Document the client's education, employment status, living arrangement, and conservatorship/court status on this page.

### ANNUAL UPDATES TAB PAGE 1 (ANNUAL UPDATES)

All fields on this page are required. Document any updates to Psychosocial History, Psychiatric and Medical History, and Child/Youth and Family Strengths and Assets on this page.

**NOTE:** I.E.P. fields are included in reports to school districts and are available to other locations outside of San Mateo BHRS.

### ANNUAL UPDATES TAB PAGE 2 (SUBSTANCE USE INFORMATION)

Use this page to indicate known substance use issues and to indicate changes in substance use since the last assessment.

| Pag                                        | je 2 of 3 🛛 🔁           |                        |                          | - 🐸 🚽                         | P 👗         |  |  |
|--------------------------------------------|-------------------------|------------------------|--------------------------|-------------------------------|-------------|--|--|
| GERANIUM,GEORGE                            | (000930126) Episode: 3  | Date Of Birth: 07/13/1 | 966; Sex: Male           |                               |             |  |  |
| Identifying Informati                      | ion Annual Updates      | Risk Assessment        | Medication History       | Clinical Formulation / Summar | ry Finalize |  |  |
| Annual Updates                             | Substance Use Infor     | mation Traum           | a Information            |                               |             |  |  |
| SUBSTANCE USE I                            | ssues Known to Impact   | Client                 |                          |                               |             |  |  |
| 🗹 Current Substand                         | e Abuse                 |                        | 🔲 Past Substance         | Abuse                         |             |  |  |
| 🗹 Use Impacts Fun                          | ctioning/Presenting Pro | b                      | 🗹 Use of Illicit Dru     | gs                            |             |  |  |
| Abuse/Misuse of                            | OTC Medications         |                        | 🗹 Abuse/Misuse c         | of Prescription Drugs         |             |  |  |
| Abuse/Misuse of Caffeine                   |                         |                        | Abuse/Misuse of Nicotine |                               |             |  |  |
| 🗌 🗌 Current Subs. Use in Parents/Cargivers |                         |                        | 🔲 Past Subs. Abu         | se in Parents/Caregivers      |             |  |  |
| Missed School of                           | r Impaired by Use       |                        | Family is conce          | rned by Alcohol/Drug Use      |             |  |  |
| None                                       |                         |                        | ☐ Other                  |                               |             |  |  |
| Unknown                                    |                         |                        |                          |                               |             |  |  |
| Other                                      |                         |                        |                          |                               |             |  |  |
| Change in Substand                         | e Use Status (since las | t assessment)          |                          |                               |             |  |  |
| O Yee                                      |                         | No                     |                          | O Unknown                     |             |  |  |

| Field                                                | Description                                                                                                    |
|------------------------------------------------------|----------------------------------------------------------------------------------------------------|
| A) SUBSTANCE USE<br>Issues Known to<br>Impact Client | If you check any of the boxes as shown in the above picture, the<br>Substance Use Assessment becomes required on the Finalize tab.<br>If you check None, the Substance Use Assessment is not necessary<br>on the Finalize tab. |

### ANNUAL UPDATES TAB PAGE 3 (TRAUMA INFORMATION)

Document any trauma history and details in the life of the client or the family.

### **RISK ASSESSMENT TAB**

Use this tab to document past and current risk of harm and past and current violence issues.

### **MEDICATION HISTORY TAB**

The information in this table automatically populates from the Admission Assessment. For a detailed explanation of how to add, edit, or delete information on a Multiple Entry Table, see Lesson 6 in the *Introduction to Avatar* manual.

### CLINICAL FORMULATION/SUMMARY TAB PAGE 1 (FORMULATION)

Use this page to document the client's impairments, indicate whether it's probable that the client will progress developmentally, and to document your clinical formulation.

### CLINICAL FORMULATION/SUMMARY TAB PAGE 2 (SPECIAL EDUCATION)

If you answer Yes in the 26.5 Eligible field, all other fields on this page become required.

### **FINALIZE TAB**

Use this tab to submit the information as a Draft or Final. If you are an intern and need a manager's approval for this assessment, you have the option to select another staff member to send the Substance Use assessment to for review and to provide outgoing comments.

Date/clinician name in the assessment drop down lists on this page are available from the last 60 days only. If a clinician has not previously completed an initial assessment, the other parts of the Admission Assessment bundle (Substance Use Assessment, CALOCUS, and Diagnosis Assessment) need to be completed and finalized before the assessment can be submitted as final.

# 

If you know you have submitted all related assessments as final within the last 60 days but don't see them in the dropdowns on this tab, save this window as a draft and reopen the CHILD/YOUTH Annual/Update Assessment window. This refreshes the content in the dropdown fields.

In the following picture, the Substance Use Assessment is not required because None was selected on page 2 (Substance Use) of the Annual Updates tab.

| 🗏 AVPMCONV (LIVE) - GERANIUM, GEORGE (000930126)/CHILD / YOUTH Annual / Update Assessment |               |                                                     |                                |                        |                           |                  |              |               |          |  |
|-------------------------------------------------------------------------------------------|---------------|-----------------------------------------------------|--------------------------------|------------------------|---------------------------|------------------|--------------|---------------|----------|--|
| <u>F</u> ile <u>E</u> dit Fa                                                              | vorites Avata | ar PM Avatar CWS                                    | 5 Avatar MSO                   |                        |                           |                  |              |               | Help     |  |
|                                                                                           | Page 1 o      | f1 💽                                                |                                |                        |                           |                  |              | <b>8</b><br>6 | 36<br>Af |  |
| GERANIUM,GEORGE (000930126) Episode: 3 Date Of Birth: 07/13/1966; Sex: Male               |               |                                                     |                                |                        |                           |                  |              |               |          |  |
| Identifying I                                                                             | nformation    | Annual Update:                                      | Risk Assessment                | Medication History     | Clinical Fo               | rmulation / Summ | ary Finalize |               |          |  |
| Choose the M<br>SUBSTANCE                                                                 | AME and DA    | TE on each of th<br>ENING for this as<br>assessment | e ASSESSMENT TOOLS<br>sessment | that belong to this as | ssessment<br>his assessme | ent              |              | •             |          |  |
| Send To                                                                                   | tgoing Comn   | nents                                               | •                              | Draft / Pending        | I Approval / Fin          | ol O Final       |              |               |          |  |